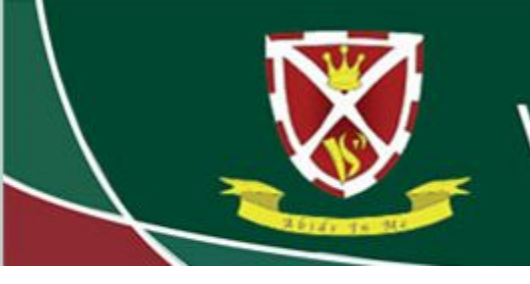

Striving for Excellence

### **Using Edulink to view Behaviour**

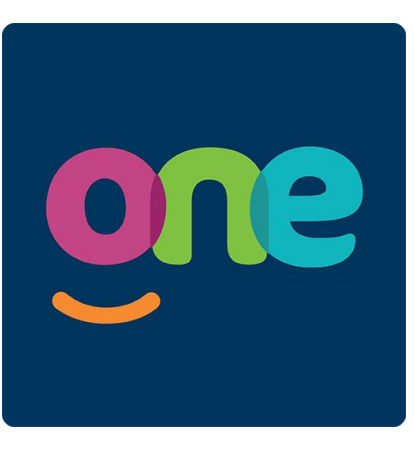

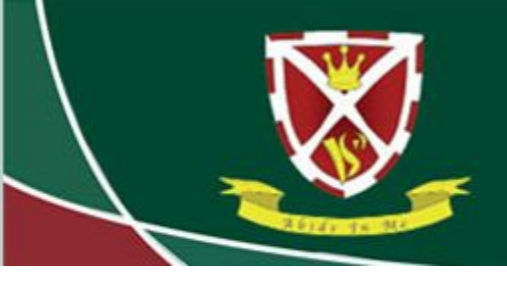

### Striving for Excellence

Log in to Edulink using your username and password.

#### https://edulinkone.com/#!/login?code=vyners

If you do not know your Edulink details, click on "Reset Login" and enter your email address that the school has on record. This will then send you your details by email. Please check your Spam/Junk folder.

If you still have issues, please email office@vynersschool.org.uk

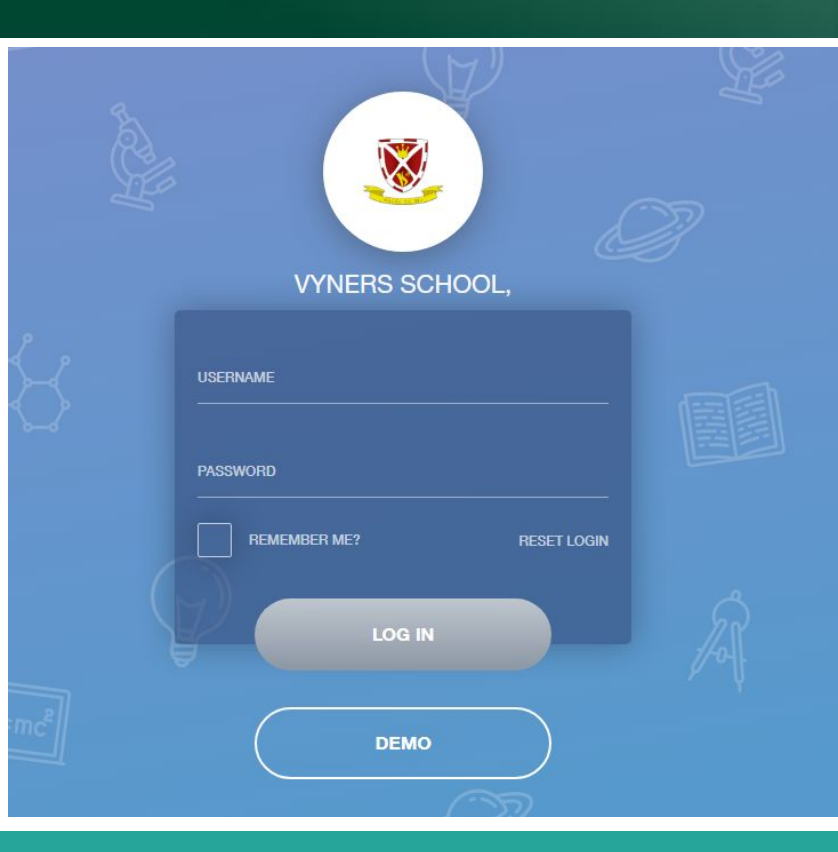

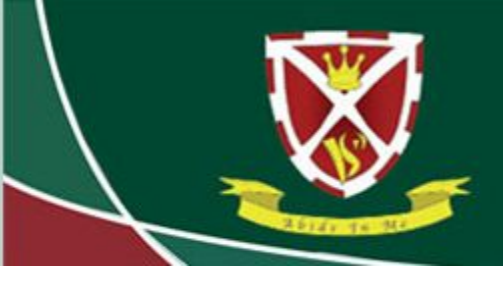

### Striving for Excellence

- Once logged in, click on the "Behaviour" button.
- If you do not see the Behaviour button, click on the "More" button and it should be listed there.

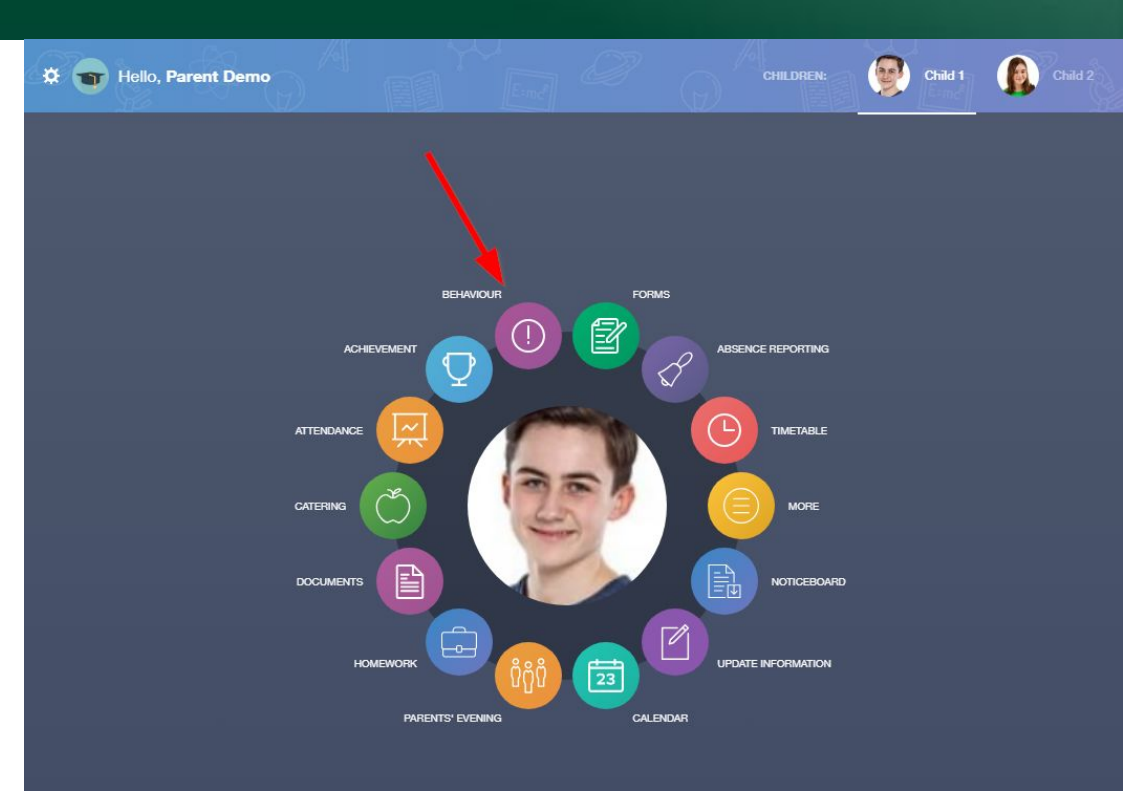

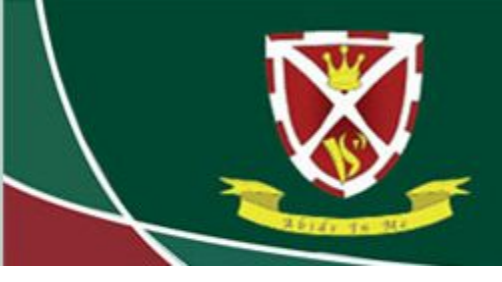

### Striving for Excellence

Here, you can see the behaviour records reported by members of staff. It tells you when it was reported and the type of record it is, the staff member who recorded it, their comments and any actions taken. You can also click on Lesson Behaviour, Detentions and Report Cards in the top right hand corner.

| 🌣 🕤 Hello, Parent Demo                                      |                                                         |                                       | BEHAVIOUR                                   |          |
|-------------------------------------------------------------|---------------------------------------------------------|---------------------------------------|---------------------------------------------|----------|
|                                                             |                                                         | BEHAVIOUR RECORDS                     |                                             |          |
| Type & Date 🛊                                               | Comment & Teacher \$                                    | Action & Info 🛊                       | Location & Status 🛊                         | Points 🛊 |
| 20/03/2023<br>Homework Issue                                | Mrs A. Abell                                            | Detention                             | Dining Hall<br>Resolved                     | 10       |
| 20/03/2023<br>Inadequate Work in Class                      | Mrs A, Abell<br>DCW Bulk BEH with Det - No action Taken | 125<br>(2)                            | School Visit<br>Detention (C2 - 20 minutes) | (10)     |
| 16/03/2023<br>Defiance                                      | Mrs A. Abell<br>999999                                  | Detention                             | Gym/Sports Hall/Pool<br>Resolved            | (10)     |
| 16/03/2023<br>Fighting                                      | Mrs A. Abell<br>naughty boy                             | Detention                             | Corridor or Circulation Area<br>Resolved    | 20       |
| 13/03/2023<br>Disruptive Behaviour Outside the<br>Classroom | Mrs A. Abell<br>DCW: Test for bulk                      | л.<br>(Ла)                            | Gym/Sports Hall/Pool<br>Resolved            | 20       |
| 07/03/2023<br>Damage to Property                            | Mr S. Dumbell<br>Damage to desk                         | Detention<br>German - 7YEL/Ge - Tue:5 | Classroom<br>Resolved                       | 25       |
| 07/03/2023<br>Defiance                                      | Mrs A. Abell<br>Talking back to teacher                 |                                       | Classroom<br>Resolved Total Negative Point  | 881      |

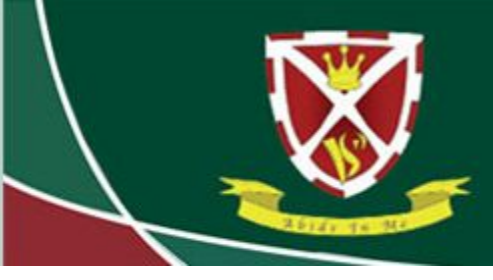

# Striving for Excellence

The Lesson Behaviour tab gives you an interactive chart for all subjects. You can hover over the chart for more information.

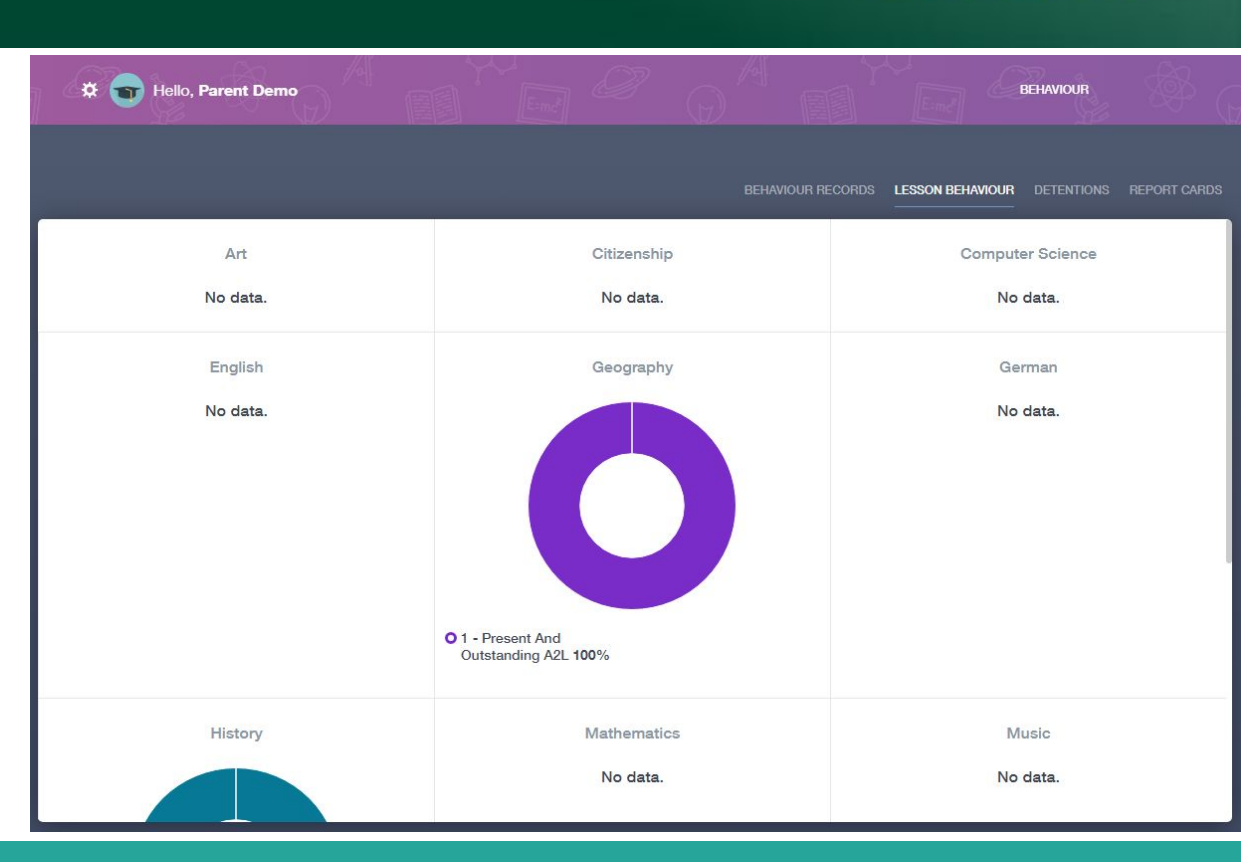

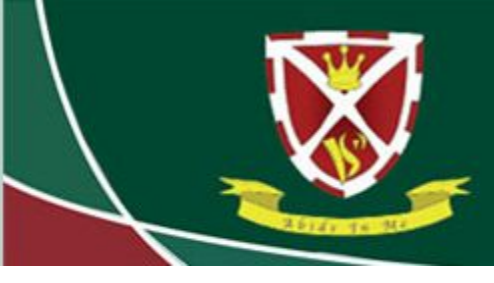

# Striving for Excellence

The Detentions tab allows you to see detentions that have been given to your child, when and where these are taking place and if they have attended.

| 🗱 🕤 He     | ello, Parent Demo |                |              |             | BEHAVIOUR                           |
|------------|-------------------|----------------|--------------|-------------|-------------------------------------|
|            |                   |                |              |             | NOUR <b>DETENTIONS</b> REPORT CARDS |
| Date +     | Туре 🛊            | Location 🛊     | Start Time ‡ | End time \$ | Attended #                          |
| 23/03/2023 |                   | Support Centre |              |             | Not Recorded                        |
| 21/03/2023 |                   | Maths Room 1   |              |             | Not Attended                        |
| 20/03/2023 |                   | Support Centre |              |             | Not Recorded                        |
| 13/03/2023 |                   | Support Centre |              |             | Not Recorded                        |
| 07/03/2023 |                   | Weights Gym2   |              |             | Not Recorded                        |
| 03/03/2023 |                   | English Room 1 |              |             | Not Recorded                        |
| 02/03/2023 |                   | Maths Room 1   |              |             | Not Recorded                        |

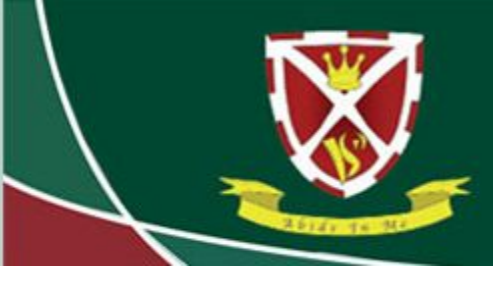

# Striving for Excellence

The Report Cards tab allows you to see report cards that have been issued, the date they are issued from and to, and why the report card has been issued.

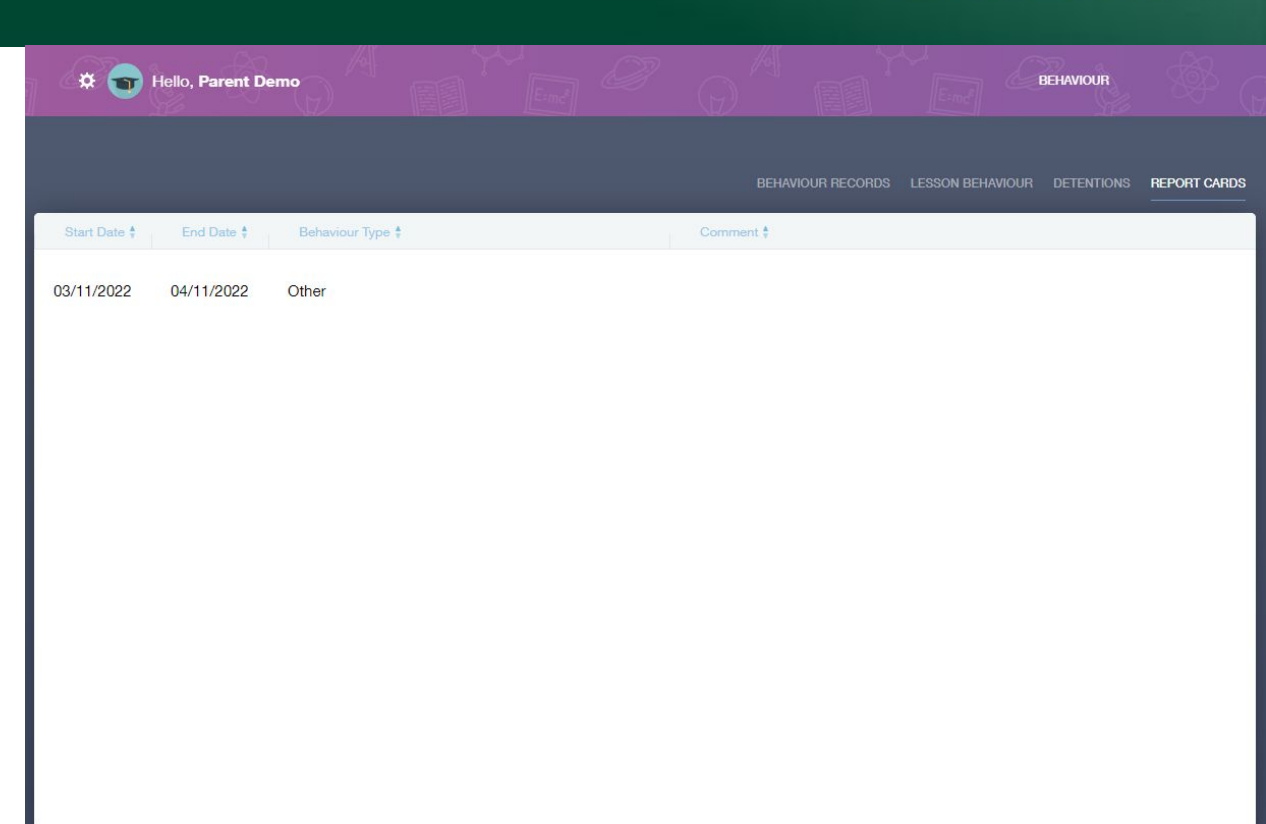